## Input sources

Use the remote in the room to select the desired source.

| Input  | Device       |
|--------|--------------|
| HDMI 1 | PC           |
| HDMI 2 | Solstice Pod |

# To Use the Logitech Meet Up Camera

Start a video conferencing or lecture capture software (Blackboard Collaborate Ultra, WebEx, Zoom, Panopto, etc.) and select "Logitech MeetUp" for both the Camera and Audio Input/Output sources.

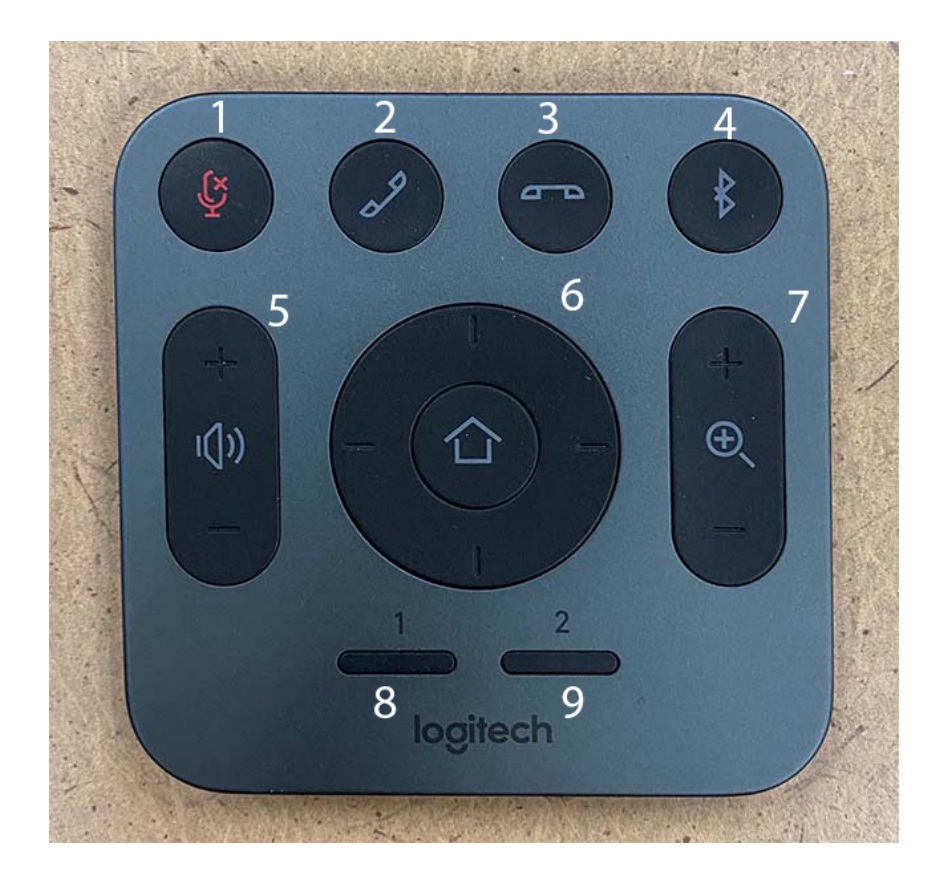

### **Buttons**

| 1. Mute microphone    | 2. Pick up call    | 3. Hang up call       |
|-----------------------|--------------------|-----------------------|
| 4. Pair Bluetooth     | 5. Volume Up/Down  | 6. Camera Home/Center |
| 7. Camera Zoom In/Out | 8. Camera preset 1 | 9. Camera preset 2    |

#### Programmable camera presets

Press and hold either of the preset buttons to set the camera position for the respective preset.

# **Solstice Pod**

You can use the Solstice Pod to wirelessly project a mobile device or laptop.

The device that you wish to share content with has to be connected to the tu-secure wireless network.

### **Connecting to the Solstice Pod**

You can either type in the IP address or the link shown on the screen as highlighted in orange .

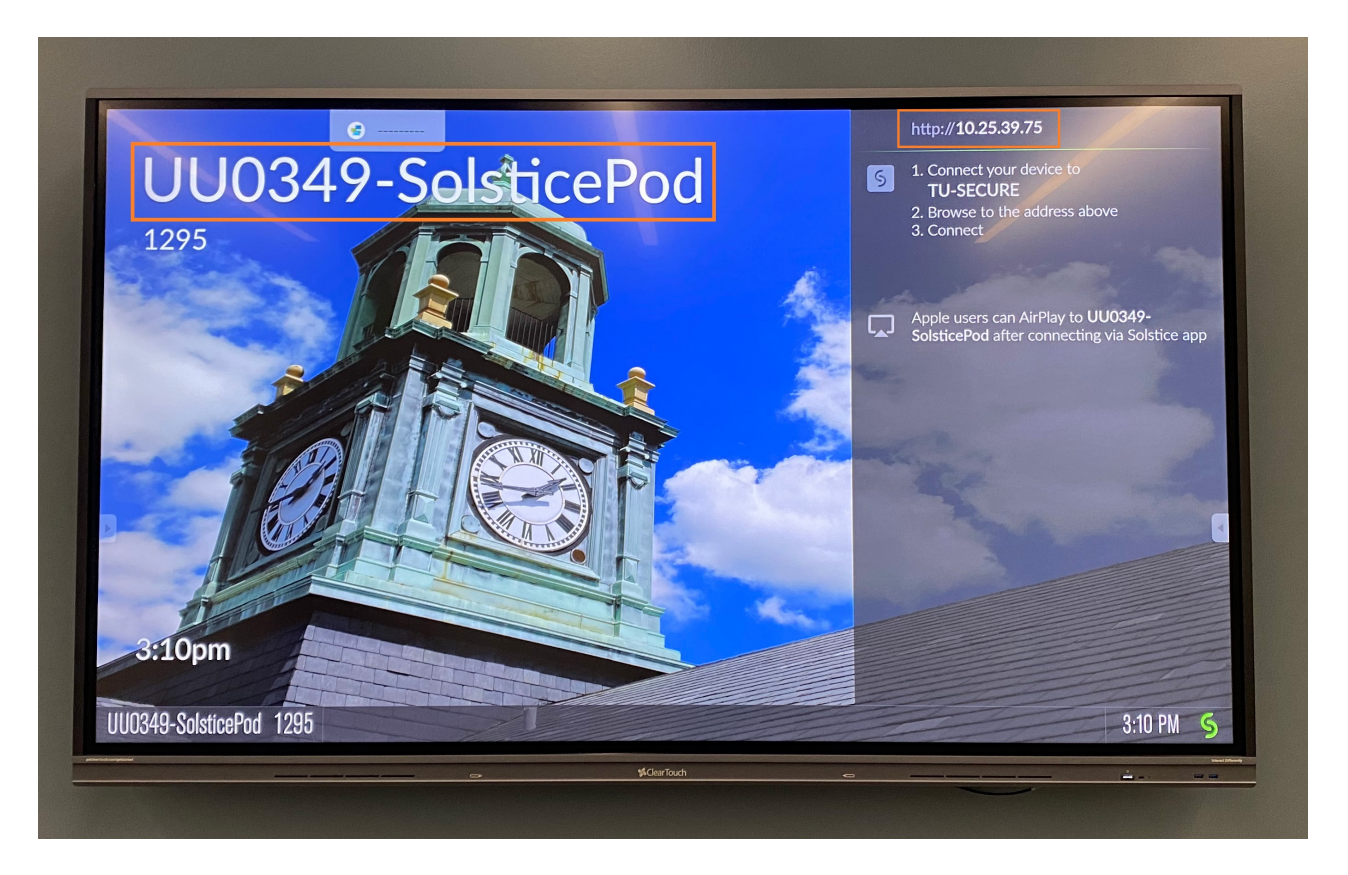

### Laptop

After visiting the link or IP address above, you will have the option to share you screen using the web browser or through the app by downloading it.

| Solstice<br>Welcome to                                          |    |
|-----------------------------------------------------------------|----|
| CK0345-SolsπcePod1                                              |    |
| Use Solstice to connect to the room display                     |    |
| Share my Screen                                                 |    |
| Get the App                                                     |    |
| Having trouble installing the app?<br>Download the app directly |    |
|                                                                 |    |
| ? Need help? Visit mersive.com/go/                              | \$ |

Administrator privileges are required to install the app

#### MacOS permissions

On MacOS, you will have to allow the browser to have screen sharing permission enabled and have the browser restart if you haven't done so already

#### Limitation using Safari

If you are using Safari, or any browsers in an IOS device, you will not have the option to share your screen without downloading the app.

You will be prompted to enter a nick name and the key on the screen after you connect.

| Solstice                        |  |
|---------------------------------|--|
| Enter key shown on room display |  |
|                                 |  |
| Your name                       |  |
|                                 |  |
| Launch!                         |  |
|                                 |  |
|                                 |  |

#### Sharing through the browser

If your browser supports it, press **Share my Screen** and you will be presented with a warning screen. To be able to share, you will have to go past these warnings

### Firefox

| Warning: Potential Security Risk Ahead                                                                                                    |  |  |  |  |
|----------------------------------------------------------------------------------------------------|--|--|--|--|
| Firefox detected a potential security threat and did not continue to <b>10.21.39.96</b> . If you visit this site, attackers could try to steal information like your passwords, emails, or credit card details. |  |  |  |  |
| Learn more                                                                                                    |  |  |  |  |
| Go Back (Recommended) Advanced                                                                                                    |  |  |  |  |
|                                                                                                    |  |  |  |  |
|                                                                                                    |  |  |  |  |
| 10.21.39.96:6443 uses an invalid security certificate.                                                                                                    |  |  |  |  |
| The certificate is not trusted because it is self-signed.                                                                                                    |  |  |  |  |
| Error code: MOZILLA_PKIX_ERROR_SELF_SIGNED_CERT                                                                                                    |  |  |  |  |
| View Certificate                                                                                                    |  |  |  |  |
| Go Back (Recommended) Accept the Risk and Continue                                                                                                    |  |  |  |  |

• Click Advanced then Accept the Risk and Continue

#### Chrome

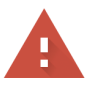

#### Your connection is not private

Attackers might be trying to steal your information from **10.21.39.96** (for example, passwords, messages, or credit cards). Learn more

NET::ERR\_CERT\_AUTHORITY\_INVALID

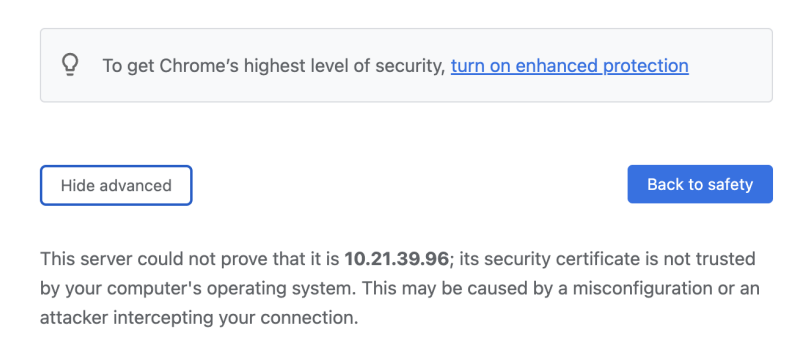

Proceed to 10.21.39.96 (unsafe)

• Click Advances then Proceed to <IP address> (unsafe)

A prompt to select which screen to share will appear

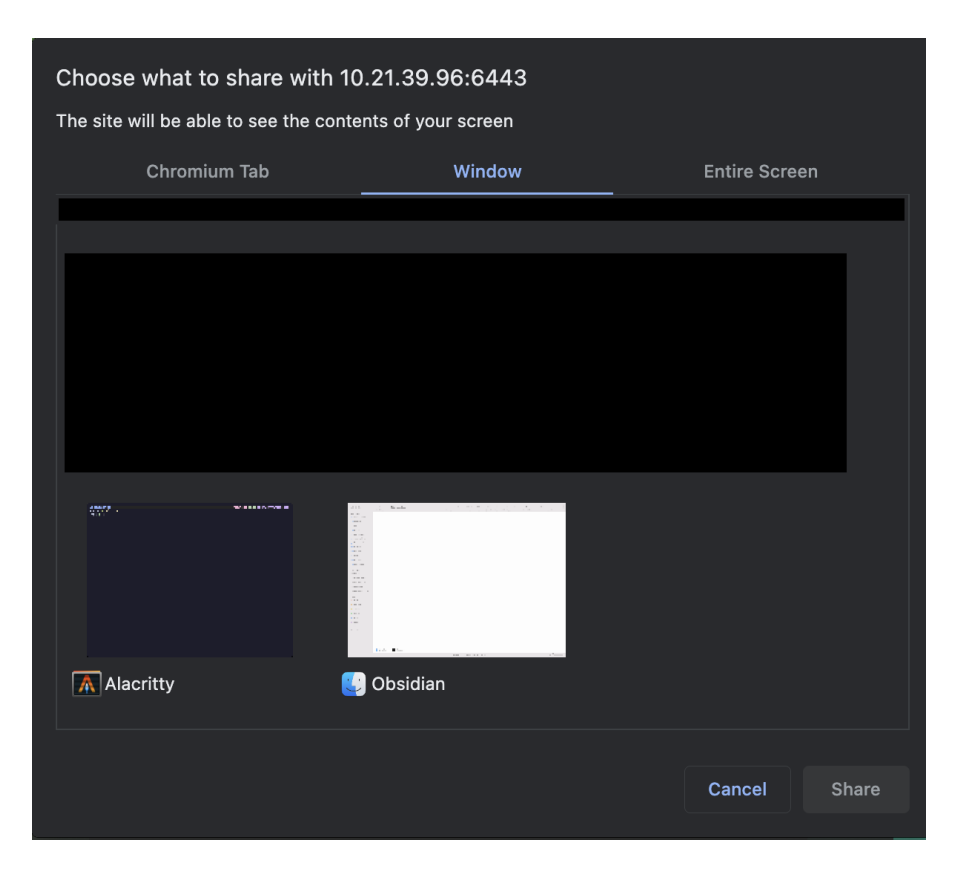

Click the window that you'd like to share and click **Share** to share the screen. Closing the tab with the Solstice page will stop the screen share.

### **Mobile devices**

If using a smartphone or a tablet, it is a requirement to download the Solstice app. Pressing the "Get the App" button will take you to your device's respective app store.

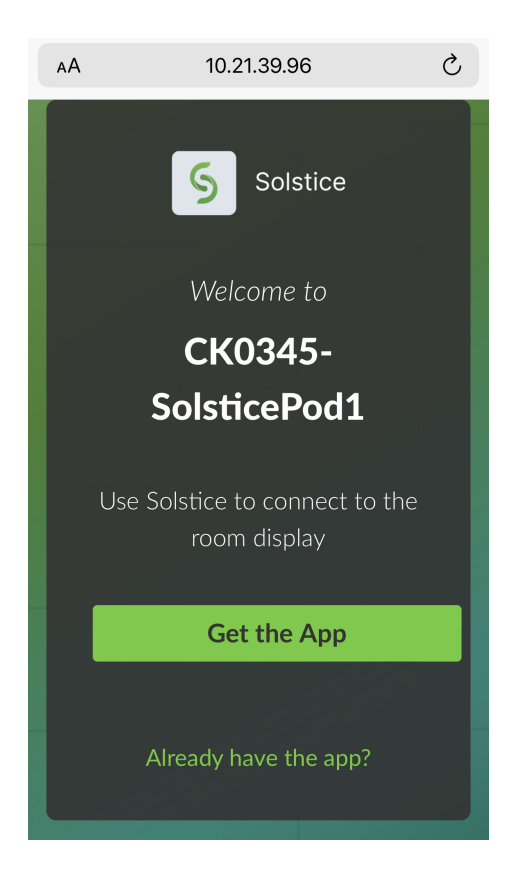

#### IOS

After installation, open the app

Swipe down to get to the Access Control Center and press the Screen Mirroring button

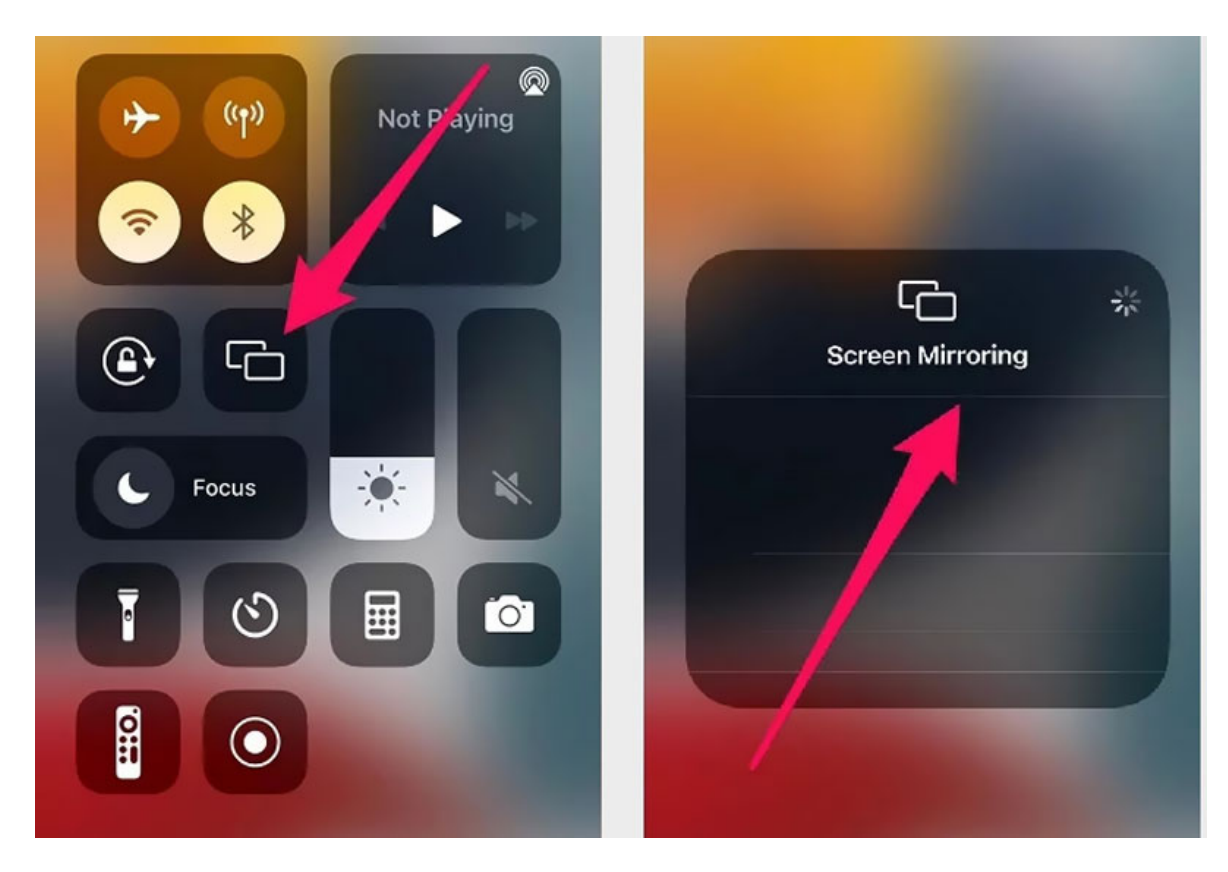

An entry for a Solstice Pod should appear and after clicking the entry for the Solstice Pod, you will be prompted to enter the key on the screen again.

| AirPlay Code<br>Enter the on-screen code for<br>"CK0345-SolsticePod1" |  |
|-----------------------------------------------------------------------|--|
| CRU345-SolsticePod1                                                   |  |
|                                                                       |  |
|                                                                       |  |

Your screen will start sharing.

To stop sharing your screen, swipe down to go to **Access Control Center** and press the **Screen Mirroring** button. Press **Stop Mirroring**.

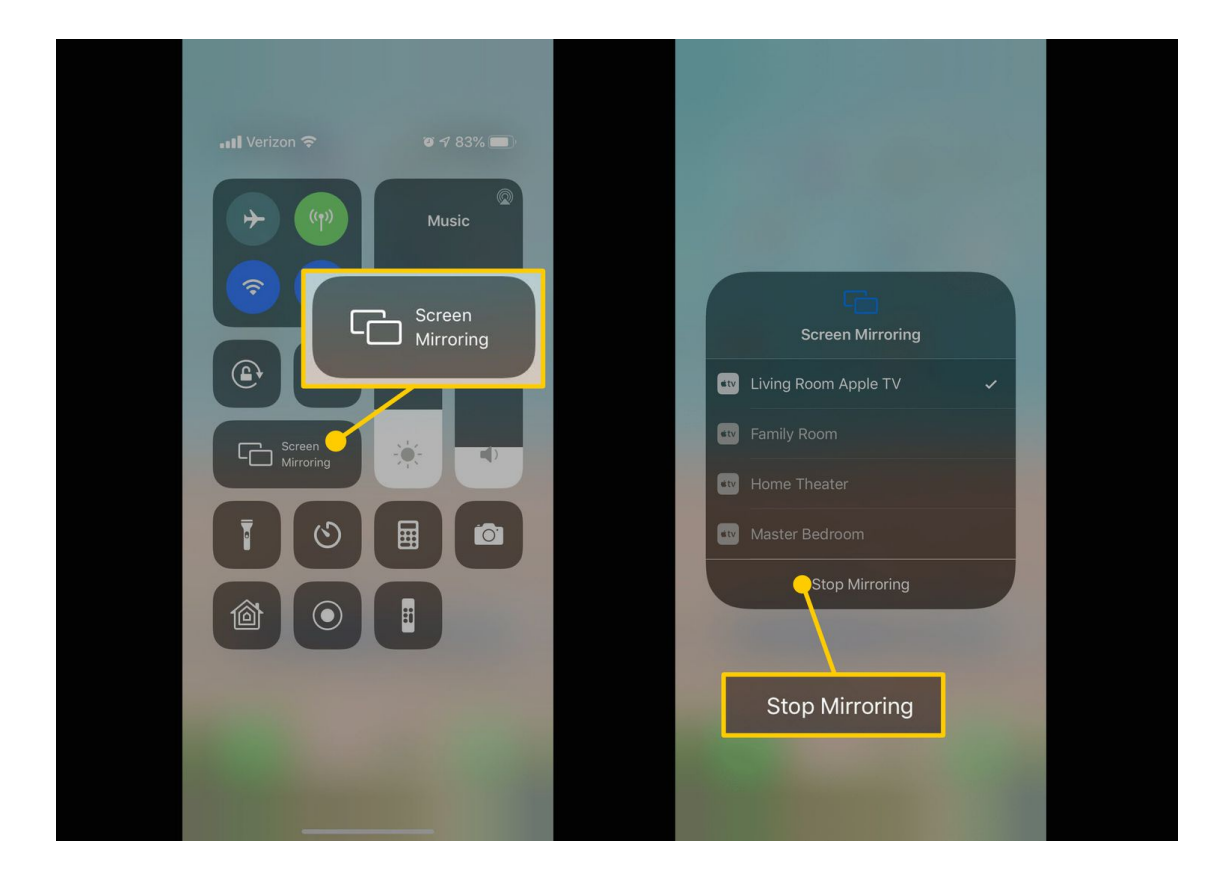

#### Android

Work in Progress

### **Additional Information**

See the manufacturer's documentation for more detailed information.

Technical support is available by phone or chat. Report computer or audiovisual problems:

# 410-704-8324 (4-TECH)

Live Chat - https://www.towson.edu/ccltchat For more information - https://www.towson.edu/cclt